# 極形式表示によるらせん(Spiral)のグラフィックス(続き) フェルマーのらせん -Jのplot、pdおよびgl2グラフィックスプログラム-

# 西川 利男

JAPLAの先月の例会では、極形式のらせん(Spiral)のグラフィックスがJのplotル ーチンにより、簡便に行えることを示した。しかしながらもう少しいろいろなSpiral グラフィックスをやろうとすると、plotだけでは無理であり、pd さらにはgl2を使用 するグラフィックスプログラムが必要になる。

今回は、続きとして Fermat の Spiral と呼ばれるきれいなグラフィックパターンの 作成を題材として、plot, pd, gl2 グラフィックスのプログラムについて述べる。

#### 0. Jのプログラムー計算処理とユーザインターフェース

ひと口にプログラミングというが、アルゴリズムに従った計算処理部分とその結果 をコンピュータ上で表現するインターフェース部分とはかなり異なっている。

- ① 計算処理 計算手順を Jのプリミティブを使ってプログラムする
- ② 表示インターフェース Windows など J のシステム環境へのプログラム
- また、先の3つのJのグラフィックスを比較してみると

plot 数学の関数表示を線でつなぐ。

pd いろいろな図形を、点や線、色などを選んで表示する。

gl2 さらに、2つ以上のあらゆる図形をWindows グラフィックスとして表示。

### 1. pd プログラミング

前回の plot によるアルキメデスのらせんのグラフィックスを、pd でプログラムして みる。 load 'numeric trig plot' archpd =: 3 : 0pd 'reset' pd 'aspect 1' pd 'textcolor red' pd 'textfont Arial 60' pd 'textc 400 950 Archimedean Spiral' pd 'type line' pd 'pensize 2' th=. (10 \* i.49) \* 1r120p1 a =. 1 r =. a \* th pd  $(0.1 * r * \cos th)$ ;  $(r * \sin th)$ pd 'labelfont Courier New 60' pd 'show' )

このように、pd(=plot driver の意)はplot ルーチンの中身を成すものであり、plot ルーチンは数学の関数値を手っ取り早く、1行だけで行えるよう特化したコマンドツ ールである。

pd のプログラム archpd を実行したものは、次のようになる。

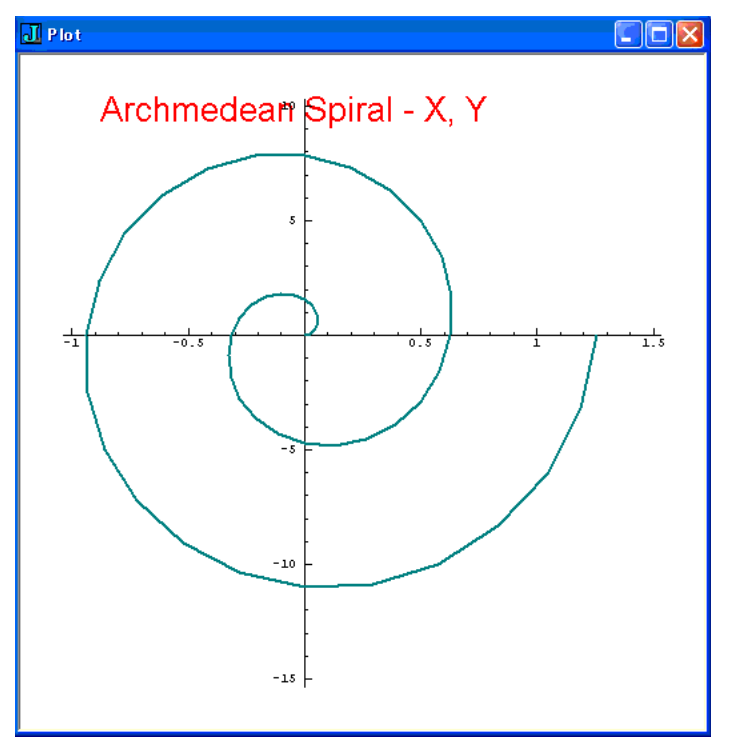

また、プログラム archpdd で、次のように一部手直しす ると、極形式のままで、表示 することも出来る。 pd 'polar' pd (a \* th);(- th)

このように pd のコーディ ングでは長くなるが、ずっと きめ細かな処理を行うことが できる。

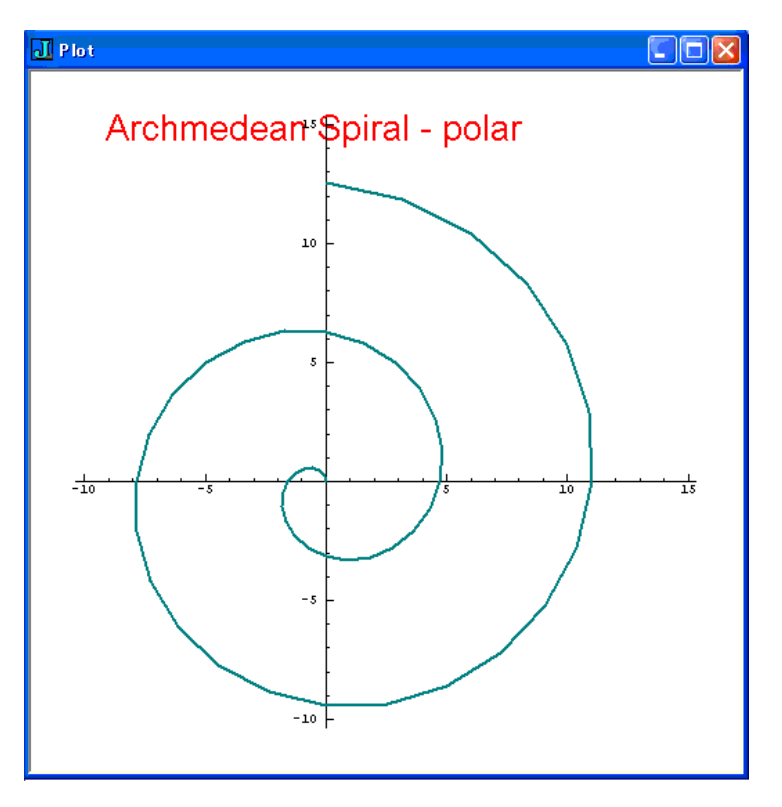

## 2. gl2 プログラミング

さて、いよいよgl2 グラフィックスのプログラミングを行っていこう。 gl2 はインターフェースとして、JのWindows 環境の上で動くプログラムである。した がって、そのための JのWindows 環境、つまりフォームの設定が必要である。

これには、まずプログラム記述のスクリプト画面の中で、フォームエディタにより 行う。編集ツールバーから

[Edit]-[Form Edit]

を起動する。

Form Id として、例えば fermsp のように指定すると、次のようなフォームエディタ 画面から、グラフィックスとして isigraph、またいろいろな起動ボタンを配置し、さ らにその実行プログラムのコーディングを行うことができる。

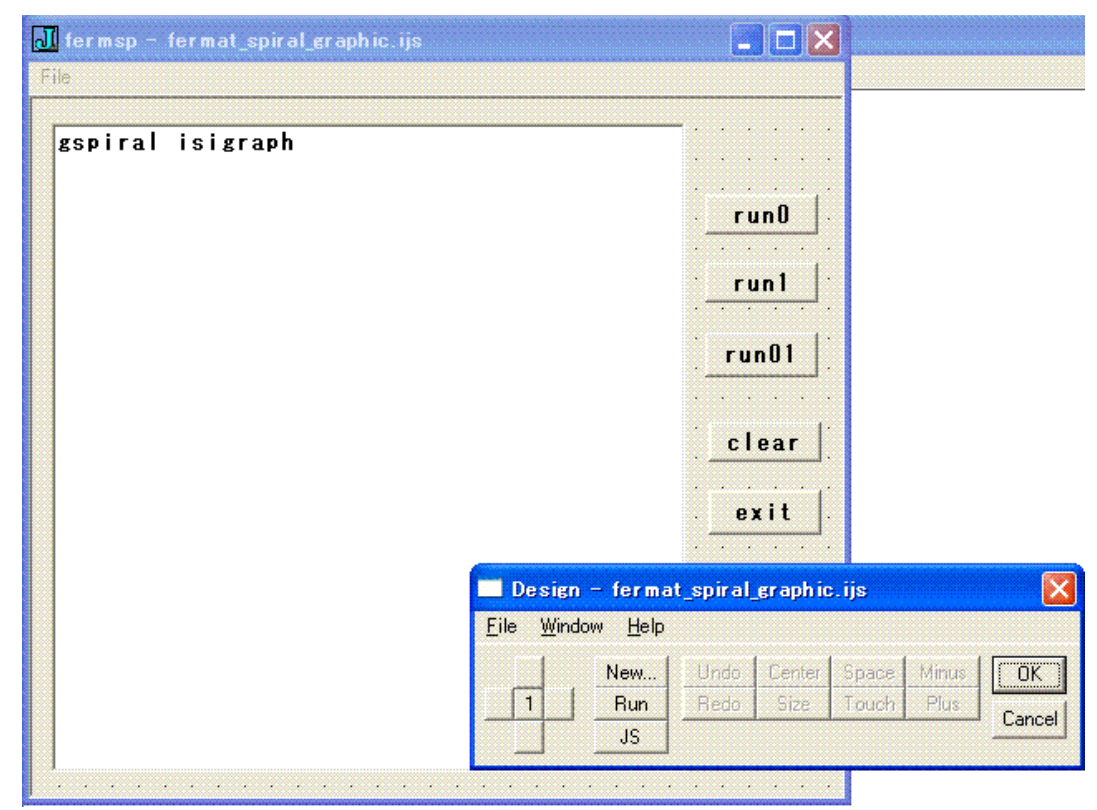

ここで対話的に配置した Windows のフォームは、フォームエディタを閉じると、Jのスクリプトとして、そのコードは以下のように自動的に作成される。

load 'graph' load 'numeric trig' FERMSP=: 0 : 0 pc fermsp; menupop "File"; menu new "&New" "" "" ""; menu open "&Open" "" "" ""; menusep ; menu exit "&Exit" "" "" "";

```
menupopz;
xywh 203 63 34 12;cc run01 button;
xywh 204 105 34 12;cc exit button;
xywh 6 7 191 174;cc gspiral isigraph;
xywh 203 26 34 11;cc run0 button;
xywh 203 44 34 11;cc run1 button;
xywh 204 87 34 11;cc clear button;
pas 6 6; pcenter;
rem form end;
)
run =: fermsp_run
fermsp_run=: 3 : 0
wd FERMSP
NB. initialize form here
wd 'pshow;'
)
fermsp_close=: 3 : 0
wd'pclose'
)
fermsp_exit_button=: 3 : 0
fermsp_close''
)
  グラフィックスの表示は、例えばボタン run0 を押したときのイベントとして、その
操作をgl2プログラムにより記述することで、実行される。ここでは結ばないで点で
表した。
gspiral_run0_button=: 3 : 0
ferm 148
i =. 0
while. i < #X
  do.
  glrgb 0 0 255 NB. Blue
  glbrush''
  glellipse (xyadj (i\{X\}, (i\{Y\}), 10 10
  i =. i + 1
  end.
glshow''
wd'pshow'
)
  ここで、glrgb, glbrush, glellipse, glshowなどはgl2の命令コマンドである。
```

```
- 5 -
```

```
ところでFermat の Spiral は、次の式で与えられる。

r = c\sqrt{\theta}, \ \theta = n \times 137.508^{\circ}

角度 \theta は Fibonacci 数の収束値から、H. Vogel が得たものである。[1][2]

[1] "Fermat's Spiral" from Wikipedia

[2] "Fibonnacci Number" from Wikipedia
```

```
Fermat Spiralの計算およびグラフィックの大小の調整は次のようにして行う。
ferm =: 3 : 0
n =. y.
thd =. (10 * i. >: n) * 137.508
a =. 1
r =. a * %: thd
X =: (r * cosd thd)
Y =: (r * sind thd)
)
xyadj =: 3 : '500 + 1 * y.'
```

実行は、ボタン run0 を押したときには、次のようになる。

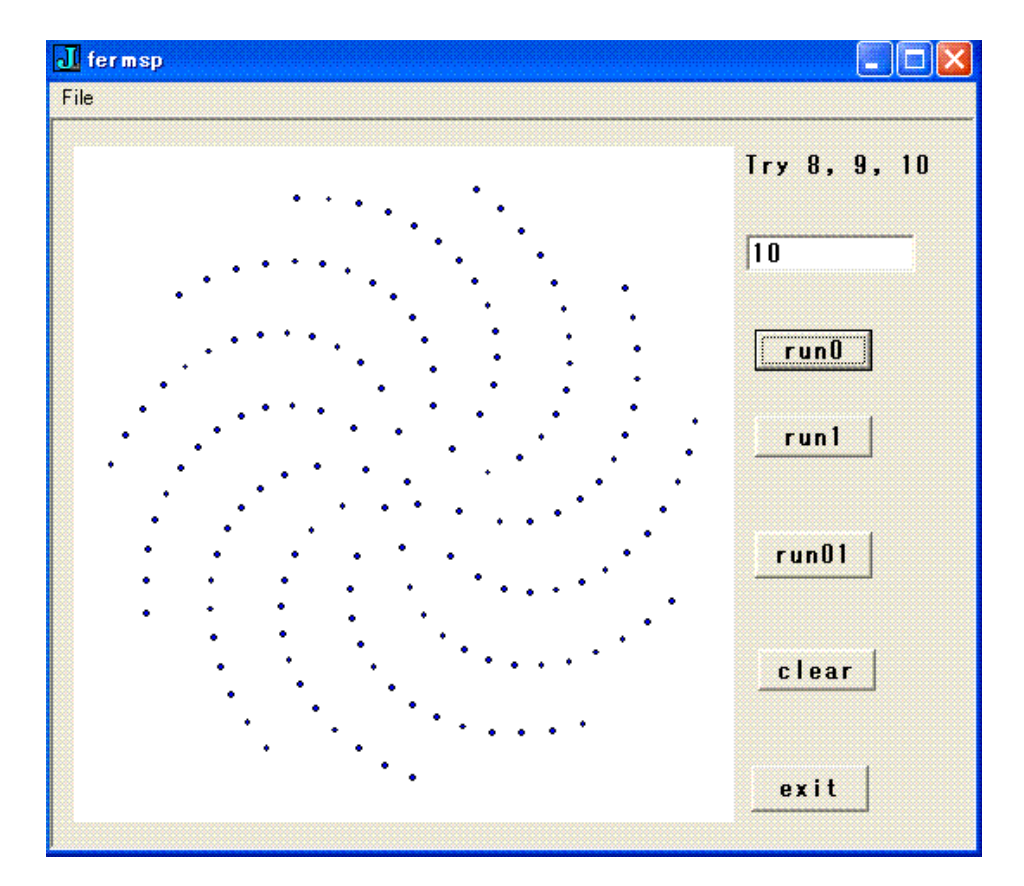

run1ではSpiralは逆向きとなる。

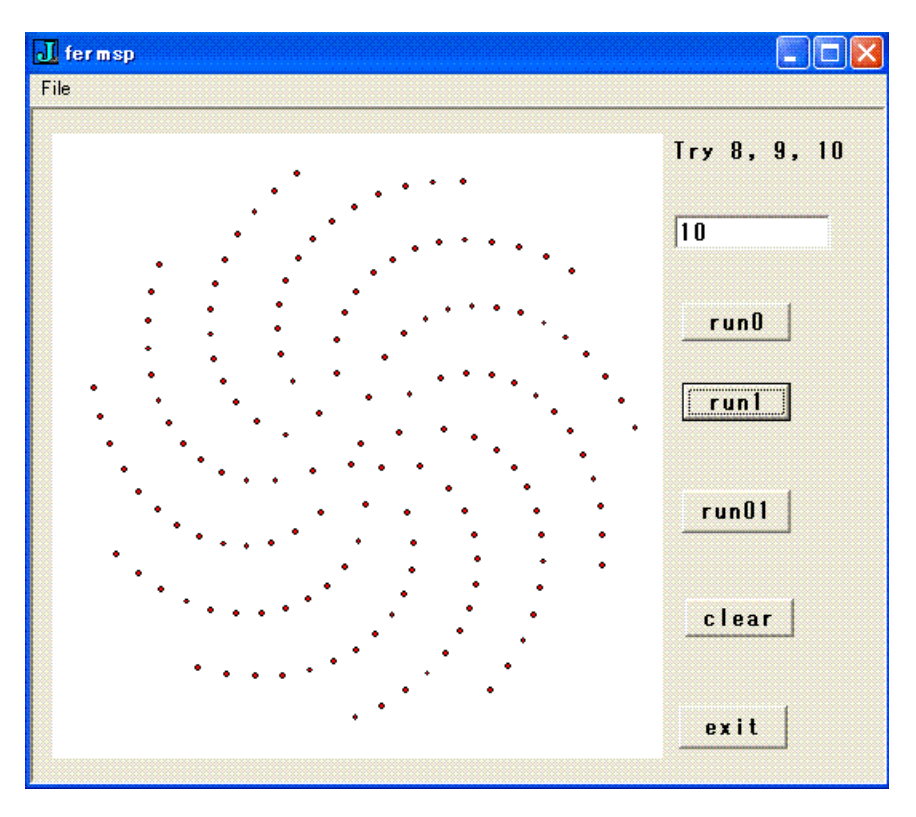

run01では、2つのSpiralが重ねられ、きれいなパターンが現れる。

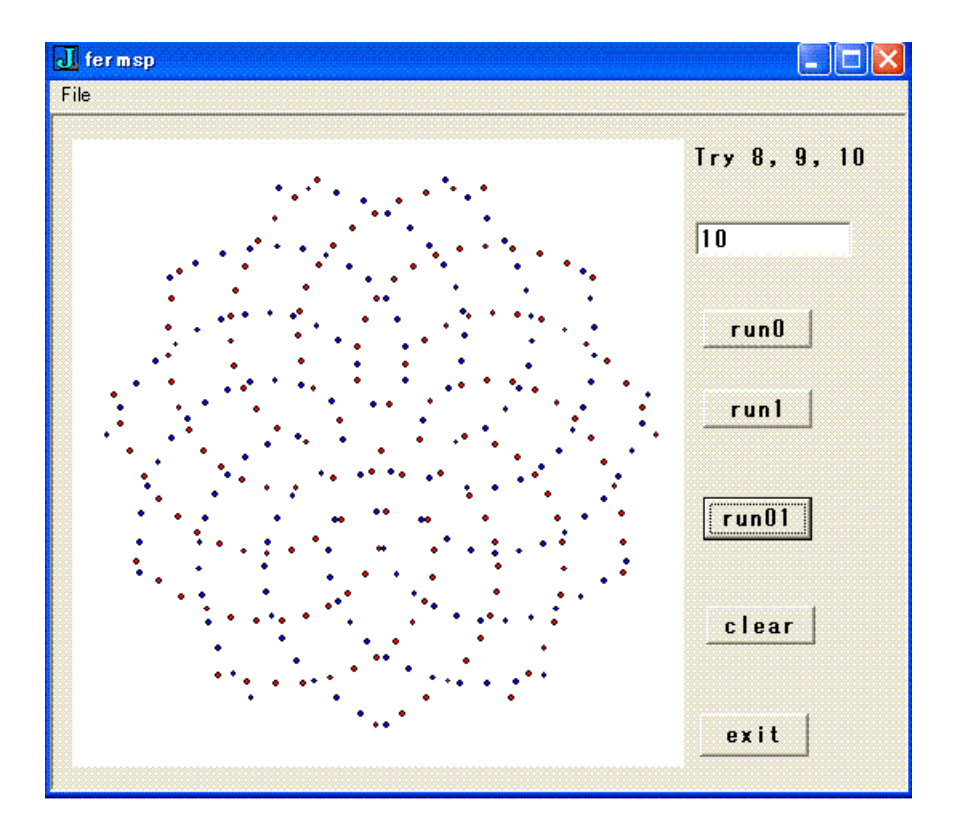

```
NB.
    J Program Listing ========
    T. Nishikawa, 2015/10/17
NB.
NB. Fermat Spiral Graphics
load 'g12'
load 'numeric trig'
FERMSP=: 0 : 0
pc fermsp;
menupop "File";
menu new "&New" "" "";
menu open "&Open" "" "";
menusep ;
menu exit "&Exit" "" "";
menupopz;
xywh 203 54 34 11;cc run0 button;
xywh 203 76 34 11;cc run1 button;
xywh 203 106 34 12;cc run01 button;
xywh 202 166 34 12;cc exit button;
xywh 6 7 191 174;cc gspiral isigraph;
xywh 204 136 34 11;cc clear button;
xywh 200 29 50 11;cc adj edit ws_border es_autohscroll;
xywh 200 8 60 10;cc adjm static;cn "Try 8, 9, 10 ...";
pas 6 6; pcenter;
rem form end;
)
run =: fermsp_run
fermsp_run=: 3 : 0
wd FERMSP
NB. initialize form here
Value =. '10'
wd 'set adj *', Value
ADJ =: ". Value
wd 'pshow;'
)
fermsp_close=: 3 : 0
wd'pclose'
)
fermsp_exit_button=: 3 : 0
fermsp_close''
```

)

```
spiral =: 3 : 0
n =. y.
th =. (10 * i. >: n) * 1r120p1
a =. 1
r =. a * th
X =: (r * \cos th)
Y =: (r * sin th)
)
ferm =: 3 : 0
n =. y.
NB. ADJ is global value from adj edit input
thd =. (ADJ * i. >: n) * 137.508
a =. 1
r =. a * %: thd
X =: (r * cosd thd)
Y =: (r * sind thd)
)
NB. xyadj =: 3 : '500 + 25 * y.'
xyadj =: 3 : '500 + 1 * y.'
fermsp_run0_button=: 3 : 0
ferm 148
i =. 0
while. i < #X
  do.
   glrgb 0 0 255 NB. Blue
   glbrush''
   glellipse (xyadj (i\{X\}), (i\{Y\}), 10 10
   i =. i + 1
  end.
glshow''
wd'pshow'
)
fermsp_run1_button=: 3 : 0
ferm 148
i =. 0
while. i < #X
  do.
   glrgb 255 0 0 NB. Red
```

```
glbrush''
   glellipse (xyadj (- i{X), (i{Y)}, 10 10
   i =. i + 1
  end.
glshow''
wd'pshow'
)
fermsp_run01_button=: 3 : 0
fermsp_run0_button ''
fermsp_run1_button ''
)
fermsp_clear_button=: 3 : 0
glclear ''
glshow ''
Value =. ''
wd 'set adj *', Value
ADJ =: ". Value
wd 'pshow'
)
fermsp_adj_button=: 3 : 0
ADJ =: ". adj
)
```